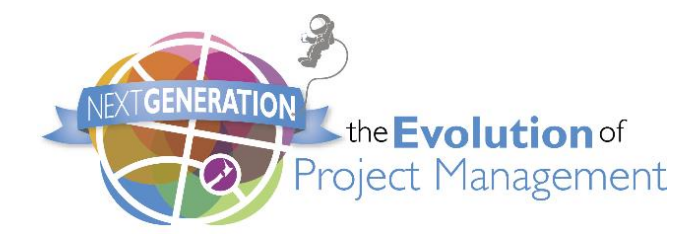

## Hosting a video for your abstract submission on Vimeo.com

As part of the 2018 abstract submission process we request that you also submit a 2-3 minute video of yourself (and co-presenter if applicable) summarising the content of your presentation., including the objective and a brief overview of what will be covered.

Please submit a URL for the video during the abstract submission process. If you require a platform to host your video, we recommend Vimeo.com. Please use the following instructions to obtain a URL for your video.

## 1. Go to https://vimeo.com

2. Select 'Join Free'

Note: The free account provides a weekly limit of 500MB per week which should be sufficient for a 2-3 minute video shot in Standard definition.

3. Join Vimeo either with Facebook, Google, or by submitting the requested details

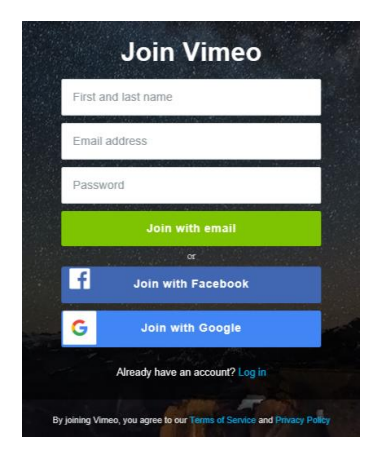

4. To continue using the free account select 'No thanks' at the top of the page (circled below).

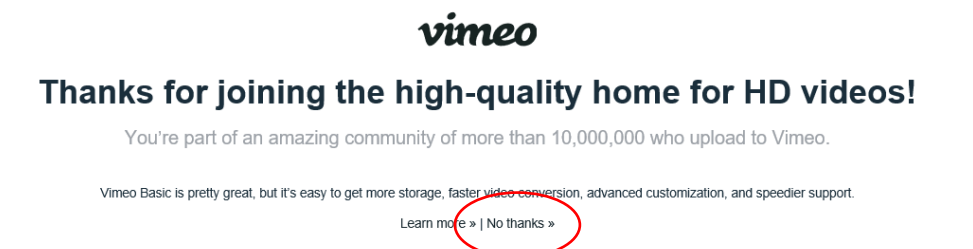

5. Select 'Upload a video' from your home page

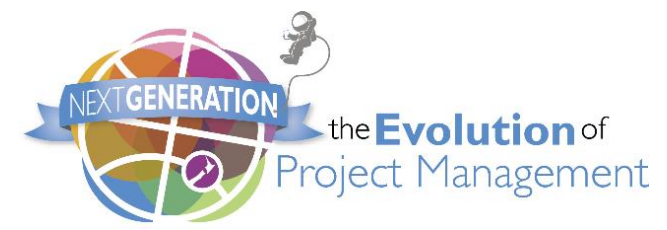

6. Select 'Choose files to upload' and select the video file from your directory.

| imanes             |          | Name                                    | Data condition     |                       |                             | Search video |
|--------------------|----------|-----------------------------------------|--------------------|-----------------------|-----------------------------|--------------|
| Desktop            | 9        | C menus character at                    | bi an constants    | 1994                  |                             |              |
| - Downloads        | 1.0      | E 20171222 174903 mp4                   | 13/13/2018 2019    | Solution Acceleration |                             |              |
| R Decoments        | 2        | Rearrow Inspires 2018, 03, 09, 93540 ab | 6/52/2018 6-25 AM  | Microsoft Forei 9     |                             |              |
| Distant            | G .      | ASA2018 Sydney - Amenda 08 03 18 docx   | MOLCOLE 7:54 PM    | Microsoft Ward C      |                             |              |
| av av              |          | imageedit_1_2214650671.jpg              | 7/03/2018 5:43 PM  | JPG File              |                             |              |
| Prove and a second |          | CS18 Accommodation Web copy.docx        | 7/05/2018 4:17 PM  | Microsoft Word E      |                             |              |
| Denner             |          | ASA2018 Sydney program V34aba           | 6/03/2018 2:14 PM  | Microsoft Escal W     |                             |              |
| Information        | teri     | ABSTRACT LIST final allocation.alse     | 6/03/2018 2:34 PM  | Microsoft Excel W     |                             |              |
| Onsite Schei       | dule     | 8 AXIS_Invoices-2018-03-04_123717.xls   | 4/03/2018 12:37 PM | Microsoft Excel 9:    |                             |              |
| ConeDrive          |          | T Receipt-000000756.pdf                 | 2/03/2018 5-35 PM  | Adobe Acrobat D       |                             |              |
|                    |          | 🔁 Invoice-0000000766.pdf                | 2/02/2018 5:35 PM  | Adobe Acrobet D       |                             |              |
| This PC            |          | 2 Invoice-000000759 (1).pdf             | 2/03/2018 4:40 PM  | Adobe Acrobal D 🖌     | Choose files to uplead      |              |
|                    | v .e     |                                         |                    | ,                     | or dran and dran them been  |              |
|                    | File nen | HE 20171220_174905.mp4                  | All Files (".")    | ~                     | or any and arop areas neve. |              |

7. Once the video has uploaded, click on the video to see more detail and select the 'Settings' option.

| ■ 20171220_174905 NOT YET RATED         |                                   |         |
|-----------------------------------------|-----------------------------------|---------|
| Chris Peak                              |                                   |         |
| <b>☆</b> Settings                       |                                   |         |
| ▶ 0 ♡ 0 \$ 0 ₽ 0                        | $\underline{\downarrow}$ Download | ⊲ Share |
| Comments are disabled. Change settings. |                                   |         |

8. Select privacy from the list of options on the left hand side of the page and select 'Only people with a password' below 'Who can watch this video?'

| Privacy                                          |
|--------------------------------------------------|
| ■ Only people with a password can see this video |
| Who can watch this video?                        |
| Only me                                          |
| Only people I follow                             |
| Only people I choose                             |
| <ul> <li>Only people with a password</li> </ul>  |
| PMI18                                            |
| Only people with the private link Upgrade        |
| O Hide this video from Vimeo.com Upgrade         |

- 9. Set the password as **PMI18**.
- 10. Return to 'My videos' and select the 'Share' button next to your video. Select 'Copy video link' from the drop-down menu. This can then be pasted into your abstract submission.

| vimeo      | Manage vid | eos v Watch v On Demand v Upgrade |          | Search videos, people                                       |
|------------|------------|-----------------------------------|----------|-------------------------------------------------------------|
| Upload     |            | All videos                        | Stats    | Search my videos Q                                          |
| All videos |            | Title                             | Privacy  | Modified ✓ ↓                                                |
|            | •          | 20171220 174905                   | Password | 前 錄 Share                                                   |
| SHOWCASE   | •          | (+) Upload a video                |          | Copy video link<br>Copy embed code<br>Publish to social NEW |